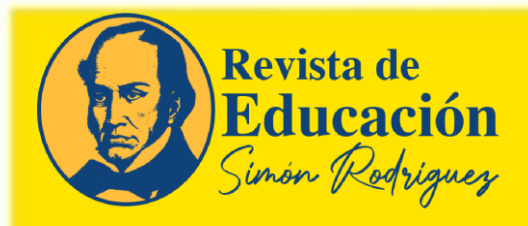

# **ENVÍO DE MANUSCRITOS**

Plataforma de Gestión de Artículos OJS 3

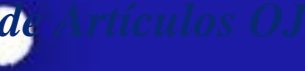

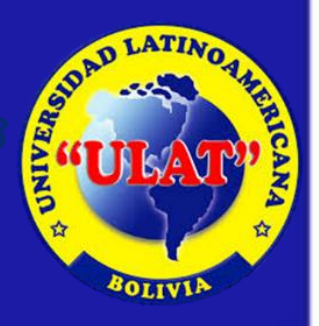

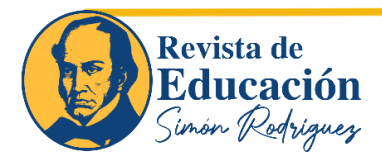

# **Registro en OJS 3**

Para realizar el registro inicial en la plataforma OJS de Comunicar, entre en la dirección

https://revistasimonrodriguez.org/index.php/simonrodriguez/user/register

Rellene los datos requeridos, aceptar la política de privacidad y pulsar el botón registro.

| Revist<br>Edu<br>Surion (                             | ca de<br>cación<br>Rodrigues                         |                                                     |                                            |                       |              |          |          |  |
|-------------------------------------------------------|------------------------------------------------------|-----------------------------------------------------|--------------------------------------------|-----------------------|--------------|----------|----------|--|
| 🏠 🛛 La Revista 👻                                      | Editores 👻                                           | Colecciones -                                       | Guía para autores 👻                        | Guía para revisores 👻 | Indexaciones | Contacto | Métricas |  |
|                                                       | Registrarse                                          |                                                     |                                            |                       |              |          |          |  |
|                                                       | Perfil<br>Nombre *                                   |                                                     |                                            | Apellidos             |              |          |          |  |
|                                                       | Afiliación *                                         |                                                     |                                            | País *                |              |          | •        |  |
|                                                       | Entrar<br>Correo electrónico                         |                                                     |                                            | Nombre usuario *      |              |          |          |  |
|                                                       | Contraseña *                                         |                                                     |                                            | Repita la contraseña  | *            |          |          |  |
|                                                       |                                                      |                                                     |                                            |                       |              |          |          |  |
| Consentimier<br>Sí, consiento que<br>Sí, deseo que me | nto<br>mis datos se recopile<br>notifiquen acerca de | n y se almacenen de acu<br>nuevas publicaciones y a | uerdo con la declaración de pri<br>avisos. | vacidad.              |              |          |          |  |
| 🗆 Sí, me gustaría qu                                  | ue me contactaran pa                                 | ra revisar artículos de es                          | ta revista.                                |                       |              |          |          |  |
| Registrarse Ent                                       | rar                                                  |                                                     |                                            |                       |              |          |          |  |

Una vez que completemos el registro entramos con nuestro usuario y nuestra contraseña:

| Nombre usuario * |              |  |
|------------------|--------------|--|
| autor            |              |  |
|                  | Contraseña * |  |
|                  |              |  |
|                  | Entrar       |  |

https://revistasimonrodriguez.org/

/ISSN: 3006-1385 | e-ISSN: 3006-1385

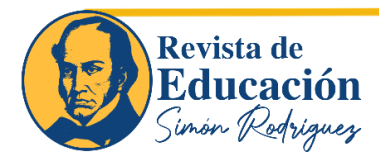

## Envío de colaboraciones a través de la plataforma

Una vez que nos hemos identificado, entramos en la pantalla inicial de autor. Pulsamos en "Nuevo envío".

El proceso de envío de documentos consta de siete sencillos pasos: «Inicio», «Detalles del envío», «Cargar archivos», «Colaboradores», «Para editores», «Revisión», y «Confirmación».

#### 1. Inicio

En este primer momento se ha de indicar el idioma del envío (español o inglés), elegir la sección de la revista en la que desea que se publique su colaboración. Igualmente se deben aceptar todas las cláusulas que la revista propone.

| Una vez incluidos los datos,<br>pulse en «Iniciar Envío». |
|-----------------------------------------------------------|
|                                                           |

https://revistasimonrodriguez.org/

/ISSN: 3006-1385 | e-ISSN: 3006-1385 |

Revista de Educación Simón Rodríguez

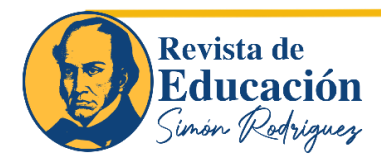

### 2. Detalles del envío

En este momento debe indicar:

- a) Título del manuscrito (en español e inglés).
- b) Resumen (en español e inglés).
- c) Palabras clave (en español e inglés).
- d) Referencias

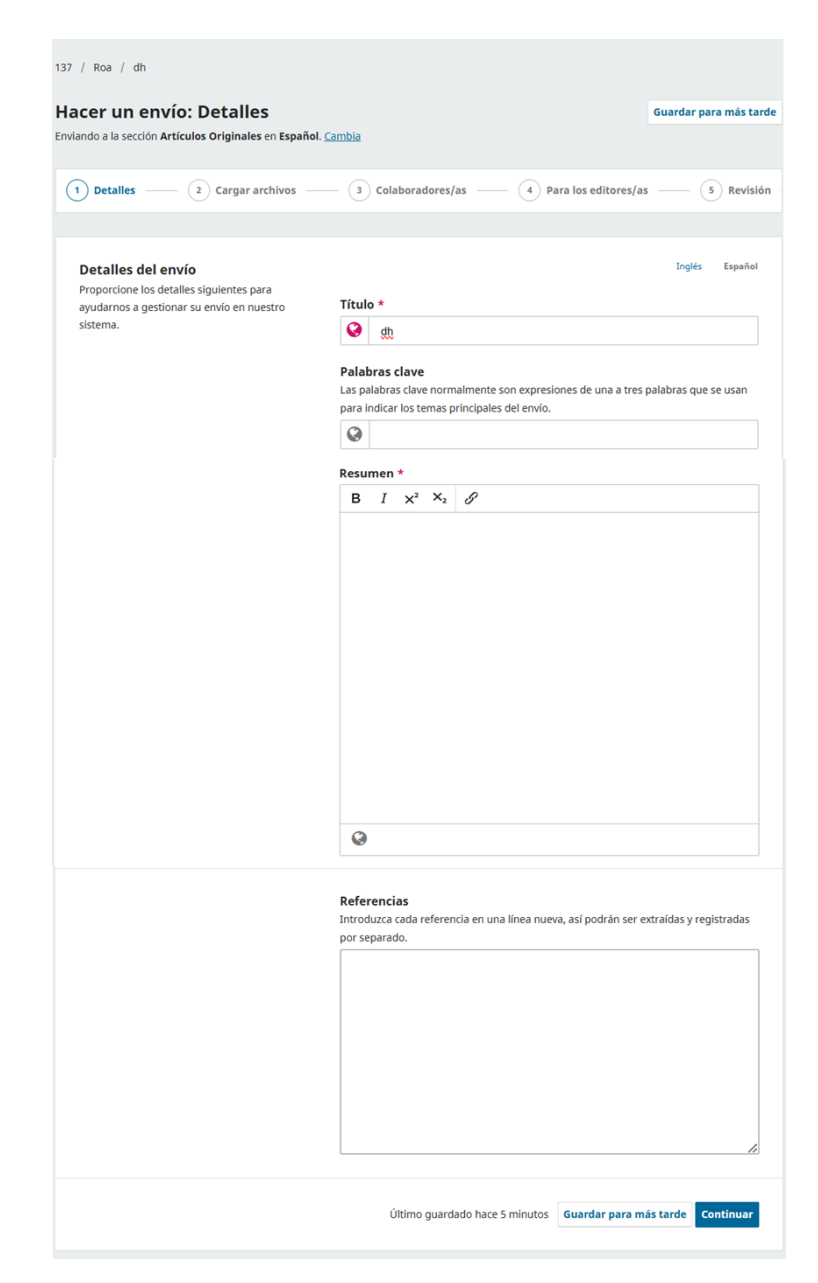

Una vez incluidos los datos, pulse en «continuar».

4

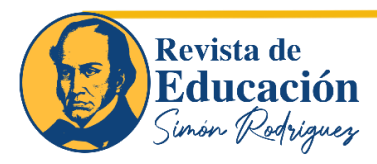

## 3. Cargar el envío

(Texto del artículo, carta de presentación y portada, gráficos, imágenes y figuras).

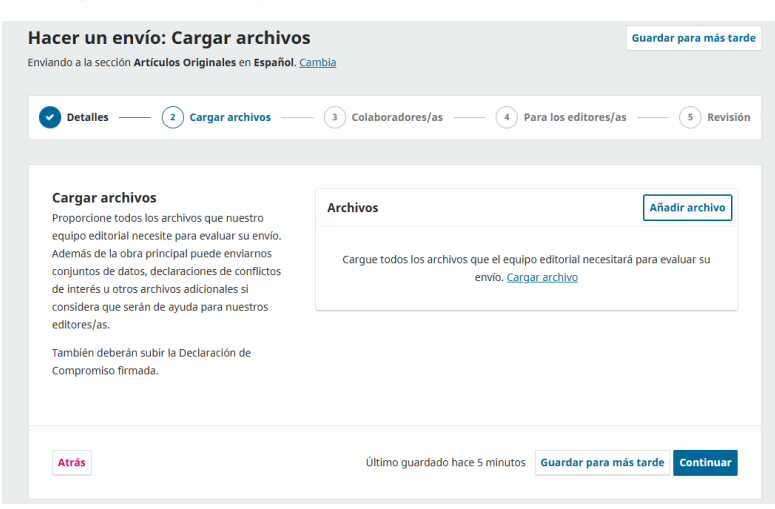

En el desplegable, seleccione de qué tipo de documento se trata:

- Texto del artículo.
- Carta de presentación y portada.
- Gráficos, imágenes y figuras.

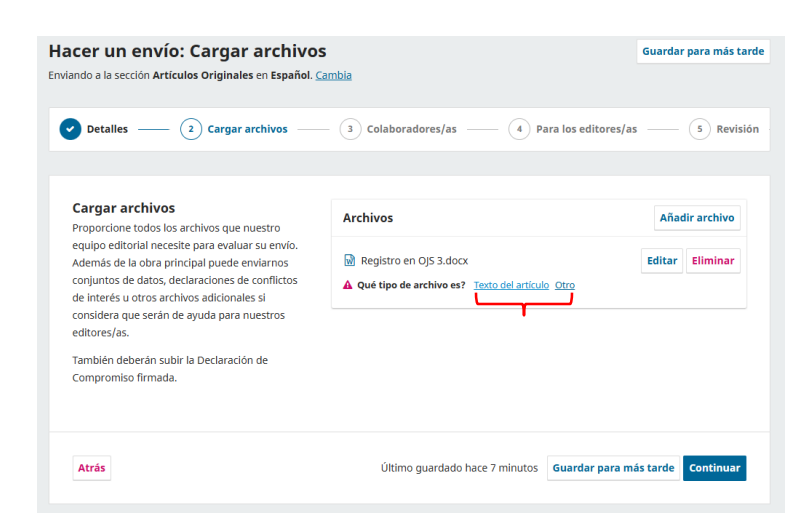

Una vez incluidos, pulse en «continuar».

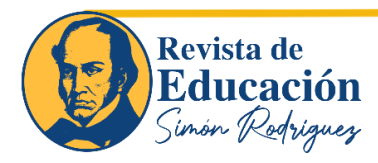

### 4. Añadir colaboradores

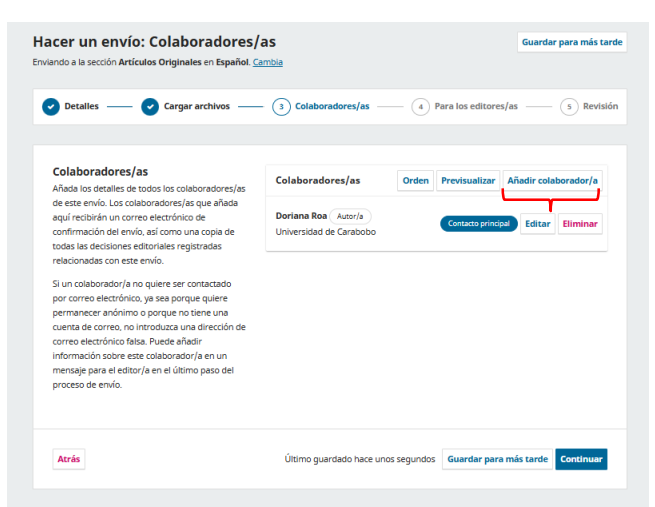

https://revistasimonrodriguez.org/index.php/simonrodriguez/user/register

En este punto, aparece como autor el usuario que está realizando el envío. Si necesita añadir coautores, pulse en "añadir coautores" y rellene todos los datos que aparecen. Es necesario que pulse, al final del formulario, la pestaña "Enviar un correo electrónico para solicitar la autorización del colaborador". De esta manera, el coautor recibirá un mensaje de correo electrónico para que valide su usuario de ORCID.

| Ingiés Espai                                                                                                    | ol                          |
|----------------------------------------------------------------------------------------------------|-----------------------------|
| Nombre *                                                                                                    |                             |
| @                                                                                                    |                             |
| Apellidos                                                                                                    |                             |
| Ø                                                                                                    |                             |
| Nombre público preferido                                                                                                    |                             |
| Proporcione el nombre completo del autor/a tal como debería identificarse en la obra publicada. Por ejemplo: Dr.<br>Alan P. Mwandenna |                             |
|                                                                                                    |                             |
| Forme electrónico *                                                                                                    |                             |
| United Electronico -                                                                                                    | <b>.</b>                    |
|                                                                                                    | Una vez incluidos los datos |
| vais "                                                                                                    | pulse en «Guardar».         |
|                                                                                                    | -                           |
| JRL                                                                                                    |                             |
|                                                                                                    |                             |
| Ientificador ORCID                                                                                                    | Una vez incluidos todos los |
|                                                                                                    | colaboradores, pulse en     |
| Resumen biográfico                                                                                                    |                             |
| B $I \times^2 \times_2 \mathscr{D}$                                                                                                   | «continuar».                |
|                                                                                                    |                             |
|                                                                                                    |                             |
|                                                                                                    |                             |
|                                                                                                    |                             |
| Afiliación                                                                                                    |                             |
| 8                                                                                                    |                             |
| Rol del colaborador                                                                                                    |                             |
| Autor/a Textures/a                                                                                                    |                             |
| O Traductor/a                                                                                                    |                             |
| Listas de publicaciones                                                                                                    |                             |
| Incluir a este colaborador/a en las listas de publicaciones cuando se identifique a los autores/as.                                   |                             |
|                                                                                                    |                             |
| Europe Constant Second                                                                                                    |                             |
| Guarda                                                                                                    |                             |

https://revistasimonrodriguez.org/

/ISSN: 3006-1385 | e-ISSN: 3006-1385 |

Revista de Educación Simón Rodríguez

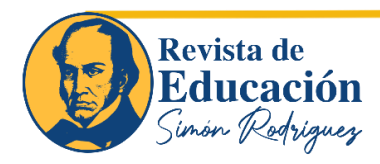

#### 5. Para editores

Proporcionar esta información adicional ayudará a nuestro personal editorial a evaluar su envío de manera más informada y a comprender mejor el valor y la relevancia de su investigación para la comunidad académica.

| Hacer un envío: Para los editor<br>Enviando a la sección Artículos Originales en Español.                                                                                                   | es/as<br><sup>Cambia</sup>                                                                                 | Guardar para más tarde                        |
|----------------------------------------------------------------------------------------------------|----------------------------------------------------------------------------------------------------|-----------------------------------------------|
| 🕑 Detalles —— 🕑 Cargar archivos —                                                                                                    | — 🕑 Colaboradores/as —— (                                                                                  | Para los editores/as 5 Revisión               |
| Para los editores/as<br>Proporcione los detalles siguientes para ayudar a<br>nuestro equipo editorial a gestionar su envío.                                                                 | Comentarios para el editor/a<br>Añada la información que considere o<br>en el momento de evaluar su envío. | ue nuestro personal editorial debería conocer |
| Cuando introduzca los metadatos, facilite las<br>entradas que considere más útiles para la<br>persona que gestione su envío. Esta información<br>puede modificarse antes de la publicación. | B I $x^2 x_3 $                                                                                             |                                               |
| Atrás                                                                                                    | Último guardado hace 2 mi                                                                                  | inutos Guardar para más tarde Continuar       |

#### 6. Revisión

*Revise la información que ha introducido antes de finalizar el envío. Puede modificar cualquier detalle que se muestre aquí a través del botón de edición situado en la parte superior de cada sección.* 

| Incer un envío: Revisión     Guardar para más tarc       Inviando a la sección Artículos Originales en Español. Cambia     Guardar para más tarc      |                                         |                         |  |
|----------------------------------------------------------------------------------------------------|-----------------------------------------|-------------------------|--|
| 💙 Detalles —— 🕑 Cargar archivos ——                                                                                                    | – 🕑 Colaboradores/as —— 🕑 Para los      | editores/as — 5 Revisió |  |
| Revisar v enviar                                                                                                    |                                         |                         |  |
| Revise la información que ha introducido antes                                                                                                    | Detalles (Inglés)                       | Editar                  |  |
| de finalizar el envío. Puede modificar cualquier<br>detalle que se muestre aquí a través del botón<br>de edición situado en la parte superior de cada | <b>Título</b><br>Ninguno proporcionado  |                         |  |
| seccion.<br>Una vez finalizado el envío, este se asignará a<br>una persona de nuestro equipo editorial para                                           | Palabras clave<br>Ninguno proporcionado |                         |  |
| que lo revise. Asegúrese de que la información<br>que ha introducido sea lo más precisa posible.                                                      | <b>Resumen</b><br>Ninguno proporcionado |                         |  |

Una vez que esté seguro de que todo se ha incluido correctamente, pulse «Sí, acepto la declaración de derechos de autoría.» en la sección de confirmación y ya habrá concluido el proceso de envío del artículo.

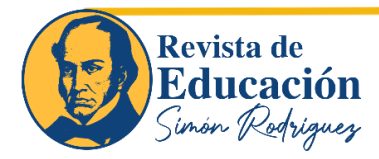

| Confirme lo siguiente antes de hacer el envío. | Por favor, lea y comprenda los términos de derechos de autor para los envíos a<br>esta revista.                                                                                                    |  |  |  |  |
|------------------------------------------------|----------------------------------------------------------------------------------------------------|--|--|--|--|
|                                                | Los autores retienen el copyright sobre los artículos publicados en<br><b>Concordia</b> , otorgándole a esta tanto el derecho de primera<br>publicación como la capacidad de difundir el contenido de sus<br>artículos en redes e índices académicos. Se anima a los autores a<br>publicar cualquiera de las versiones de su artículo (enviada, aceptada<br>o publicada), ya sea en repositorios institucionales, personales o<br>libros. |  |  |  |  |
|                                                |                                                                                                    |  |  |  |  |

En caso de que tenga alguna pregunta o dificultad, no dude en ponerse en contacto con nosotros a través de nuestro correo electrónico editor@revistasimonrodriguez.org. Estaremos encantados de atenderle y ayudarle en lo que necesite.

https://revistasimonrodriguez.org/ /ISSN: 3006-1385| e-ISSN: 3006-1385

8